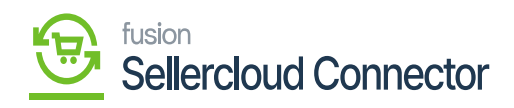

## Data Exchange **×**

× P

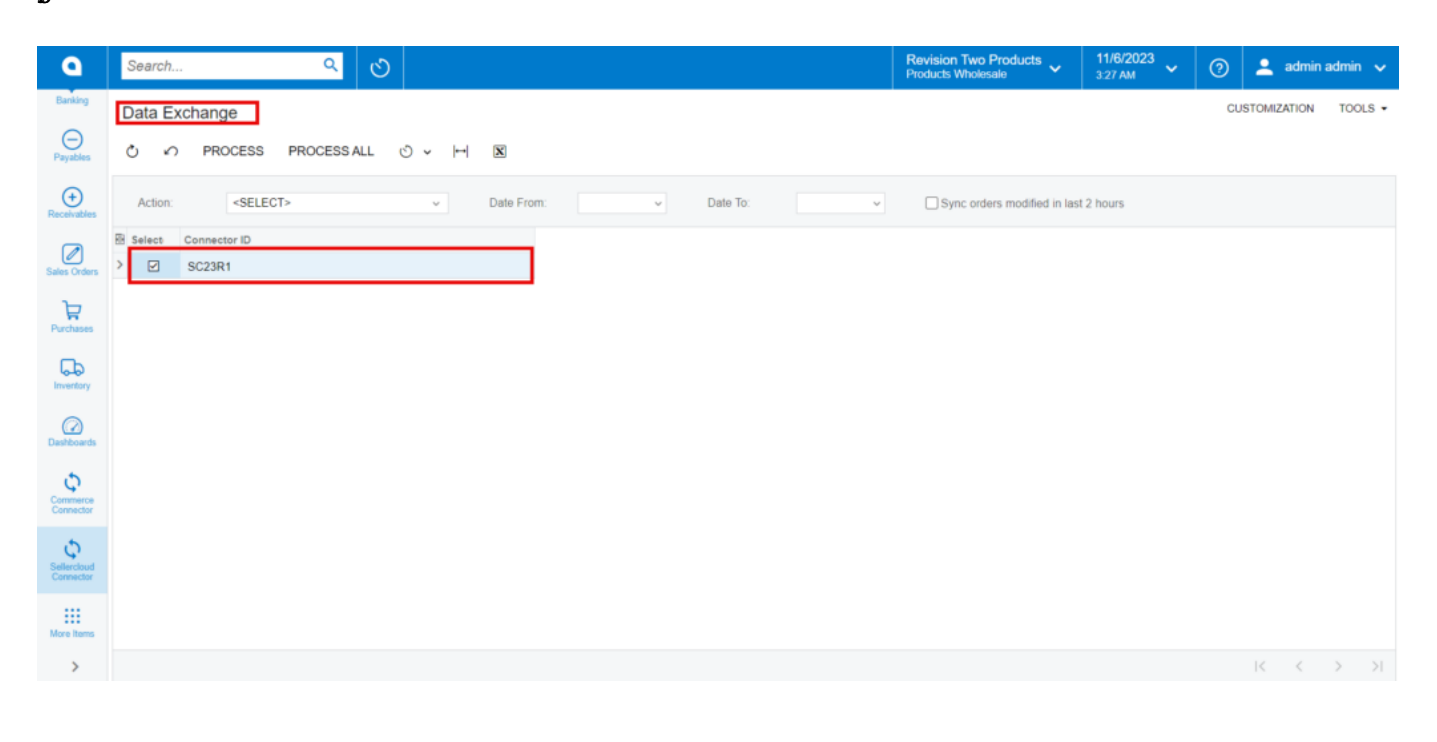

Ð

• If[Select] Id[process].• If[processed] Id

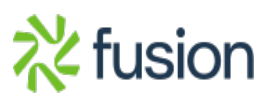

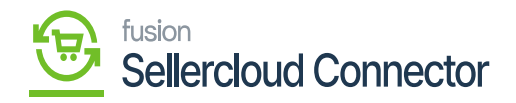

| ٩                        | Search Q                  |                                        |                 | Re<br>Pro        | evision Two Products volucts Wholesale | 11/6/2023<br>3:25 AM | 0  | 💄 admin     | admin 🧹 |
|--------------------------|---------------------------|----------------------------------------|-----------------|------------------|----------------------------------------|----------------------|----|-------------|---------|
| Banking                  | Data Exchange             |                                        |                 |                  |                                        |                      | CU | STOMIZATION | TOOLS - |
| Payables                 | O PROCESS PROCESS ALL     | × H × C                                |                 |                  |                                        |                      |    |             |         |
| Receivables              | Action: <select></select> | Date From:<br>Processing               | Date To:        |                  | Sync orders motified in last           | 2 hours              |    |             |         |
|                          | Select Connector ID       | Processing completed, 00:00:00 Elapsed |                 |                  |                                        |                      |    |             |         |
| Sales Orders             | - El Suzaki               | Treeseoing completed, conserve Liapeed |                 |                  |                                        |                      |    |             |         |
| Purchases                |                           | 1 0<br>Processed ✓ Errors ✓            | 0<br>Warnings 🗸 | 0<br>Remaining V | 1<br>Total V                           |                      |    |             |         |
| G                        |                           |                                        | CLOSE           |                  |                                        |                      |    |             |         |
| (C)                      |                           |                                        |                 |                  |                                        |                      |    |             |         |
| Dashboards               |                           |                                        |                 |                  |                                        |                      |    |             |         |
| Commerce                 |                           |                                        |                 |                  |                                        |                      |    |             |         |
| Connector                |                           |                                        |                 |                  |                                        |                      |    |             |         |
| Sellercloud<br>Connector |                           |                                        |                 |                  |                                        |                      |    |             |         |
| Hore Items               |                           |                                        |                 |                  |                                        |                      |    |             |         |
| >                        |                           |                                        |                 |                  |                                        |                      |    | < <         | > >     |

B

- 🖬
- 🎽

[Process ALL]. [Actions]

- Order Import
- RM Order import

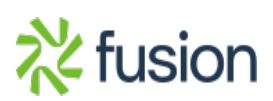

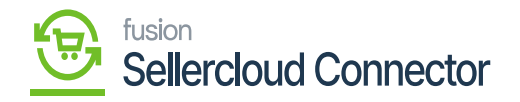

| ٩                             | Search Q                                                                          | Revision Two Products<br>Products Wholesale | 11/3/2023<br>2:40 AM | 0  | 🚊 admin :   | admin 🗸                     |
|-------------------------------|-----------------------------------------------------------------------------------|---------------------------------------------|----------------------|----|-------------|-----------------------------|
| Banking                       | Data Exchange                                                                     |                                             |                      | CU | STOMIZATION | TOOLS -                     |
| Payables                      | ර 🗠 PROCESS PROCESS ALL ර 🗸 🖂 🗵                                                   |                                             |                      |    |             |                             |
| (+)<br>Receivables            | Action: <select> v Date From: v Date To: v <select></select></select>             | Sync orders modified in last                | t 2 hours            |    |             |                             |
| Sales Orders                  | Bisect     Corner     Corders Import       Image: Sc23 state     FM Orders Import |                                             |                      |    |             |                             |
| Purchases                     |                                                                                   |                                             |                      |    |             |                             |
| Inventory                     |                                                                                   |                                             |                      |    |             |                             |
| Dashboards                    |                                                                                   |                                             |                      |    |             |                             |
| Commerce<br>Connector         |                                                                                   |                                             |                      |    |             |                             |
| Ç<br>Sellercloud<br>Connector |                                                                                   |                                             |                      |    |             |                             |
| More Items                    |                                                                                   |                                             |                      |    |             |                             |
| >                             |                                                                                   |                                             |                      |    | K <         | $\rightarrow$ $\rightarrow$ |

D

- j [ADD] a
- 🏚
- i∄n.

\chi fusion

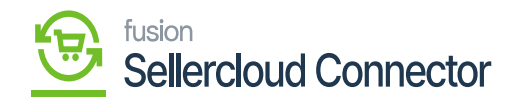

| ٩                     | Search Q 🕑                                                                                                    | Revision Two Products<br>Products Wholesale | 11/6/2023<br>3:35 AM | 0  | 💄 admin     | admin 🗸 |
|-----------------------|----------------------------------------------------------------------------------------------------|---------------------------------------------|----------------------|----|-------------|---------|
| Banking               | Data Exchange                                                                                                    |                                             |                      | CU | STOMIZATION | TOOLS - |
| Payables              | ひ 🕫 PROCESS PROCESS ALL 💟 🗸 🖂 🗷                                                                                                    |                                             |                      |    |             |         |
| (+)<br>Receivables    | + Add           Action:         Orders Import           ∂ View         Date From:         11/5/2023 ∨           Date To:         11/6/2023 ∨ | Sync orders modified in las                 | t 2 hours            |    |             |         |
|                       | E Select Connector ID History                                                                                                    |                                             |                      |    |             |         |
| Sales Orders          |                                                                                                    |                                             |                      |    |             |         |
| Inventory             |                                                                                                    |                                             |                      |    |             |         |
| Dashboards            |                                                                                                    |                                             |                      |    |             |         |
| Commerce<br>Connector |                                                                                                    |                                             |                      |    |             |         |
| Connector             |                                                                                                    |                                             |                      |    |             |         |
| Hore Items            |                                                                                                    |                                             |                      |    |             |         |
| >                     |                                                                                                    |                                             |                      |    | I< <        | > >     |

a

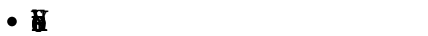

## [Schedule ID]

| ٩                     | Search Q                                                              | ଏ ।                        |                                                      | Revision Two Produce<br>Products Wholesale | cts v 11/6/202<br>3:36 AM | <sup>23</sup> 🗸 🕐 💄 admin admin 🗸 |  |  |  |
|-----------------------|-----------------------------------------------------------------------|----------------------------|------------------------------------------------------|--------------------------------------------|---------------------------|-----------------------------------|--|--|--|
| Banking               | Data Exchange                                                         | Automation Schedules       |                                                      |                                            |                           | CUSTOMIZATION TOOLS -             |  |  |  |
| Payables              | ර් 🖍 PROCESS PROCES                                                   | Automation Schedule        | D NO                                                 | TES FILES CUSTOMI                          | ZATION TOOLS -            |                                   |  |  |  |
| Receivables           | Action: Orders Import                                                 | n Π ν +                    | IC C > > VIEW SCREEN VIEW HI                         |                                            | •                         |                                   |  |  |  |
|                       | Select Connector ID                                                   | Schedule ID:               | <new> O Crive</new>                                  |                                            |                           |                                   |  |  |  |
| Sales Orders          | > 🖸 SC23R1                                                            | Description:               | Select - Schedule ID                                 | $\Box$ ×                                   |                           |                                   |  |  |  |
| F                     |                                                                       | * Screen ID:               | SELECT 👌 🖂                                           | Q                                          |                           |                                   |  |  |  |
| Purchases             |                                                                       | DETAILS SCHEDULE           | Screen ID Description † Activ                        | e Schedule Type                            |                           |                                   |  |  |  |
| <b>P</b>              |                                                                       | * Starts On:               | PJ.50.40.10     Clear Daily Field Reports Weather Pr | Daily                                      | Times                     |                                   |  |  |  |
| Inventory             |                                                                       | Expires On:                | GI.00.00.26 Daily salesperson alerts                 | Weekly                                     |                           |                                   |  |  |  |
|                       |                                                                       | Execution Limit:           | SF.20.50.35 Failed & Missed Data Resync each 5       | Daily                                      | AM                        |                                   |  |  |  |
| Dashboards            |                                                                       | Executions to Keep in Hist | BC 50.10.00 Prepare Product Availability             | Daily                                      | icific Time ( 🗸           |                                   |  |  |  |
| \$                    |                                                                       | Process with Branch:       | BC 50 10.00 Prepare Sale Orders                      | Daily                                      | 1                         |                                   |  |  |  |
| Commerce<br>Connector |                                                                       |                            | BC.50.10.00 Prepare Shipments                        | Daily                                      | 1                         |                                   |  |  |  |
| 6                     |                                                                       |                            | BC.50.10.00 Prepare Stock, Non-Stock, Template I     | Daily                                      | 1                         |                                   |  |  |  |
| Sellercloud           |                                                                       |                            | GI.00.00.27 Process case business events             | Daily                                      | 1                         |                                   |  |  |  |
|                       |                                                                       |                            | GI.00.00.81 Process invoice business events          | Daily                                      |                           |                                   |  |  |  |
| More Items            |                                                                       |                            | 4                                                    | ,                                          |                           |                                   |  |  |  |
| >                     |                                                                       |                            |                                                      | K $K$ $Y$                                  |                           |                                   |  |  |  |
| 🖳 Your p              | Your product is in trial mode. Only two concurrent users are allowed. |                            |                                                      |                                            |                           |                                   |  |  |  |

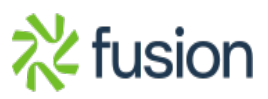

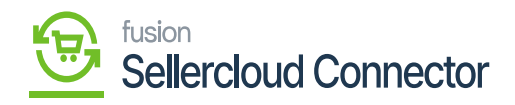

**B**h

×

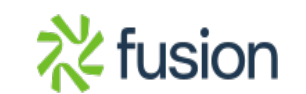